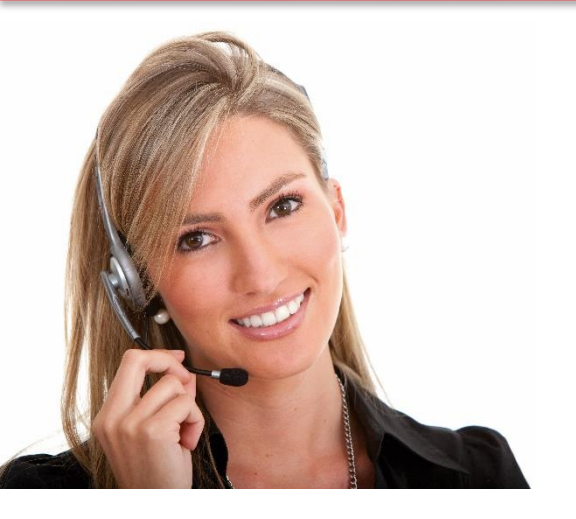

#### Work Area 9 ICT SKILLS

#### 3.19 USE ELECTRONIC DATABASE SKILLS TO ACCOMPLISH SYNCHRONISATION BETWEEN DEVICES

• LO82: Demonstrate ability to use synchronization between devices (e.g. mobile device and outlook)

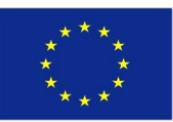

Co-funded by the Erasmus+ Programme of the European Union

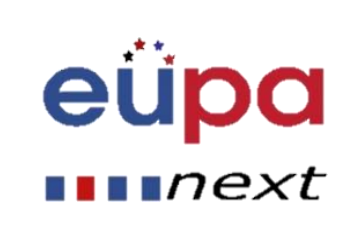

### Module Details

LEVEL 3

PERSONA

EUROPEAN

| Work Area Code:           | 9                                                                                              |
|---------------------------|------------------------------------------------------------------------------------------------|
| Work area title:          | ICT Skills                                                                                     |
| Unit Code:                | 3.19                                                                                           |
| Unit Title:               | USING ELECTRONIC DATABASE SKILLS TO ACCOMPLISH SYNCHRONISATION<br>BETWEEN DEVICES              |
| Learning Outcomes Nos:    | LO82                                                                                           |
| Learning Outcomes titles: | • Demonstrate ability to use synchronization between devices (e.g. mobile device and outlook). |
| Recommended Duration:     | 2 hours                                                                                        |
| Trainer:                  |                                                                                                |

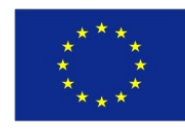

Co-funded by the Erasmus+ Programme of the European Union

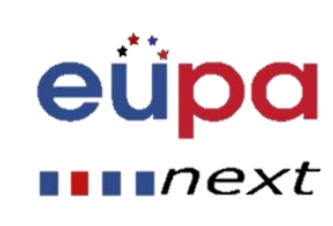

- In this course, you'll learn how to synchronize common devices.
- You'll find out how to synchronize Calendar, Contacts, Files, Folders, Pictures, Videos etc and solve the most frequent problems when synchronizing

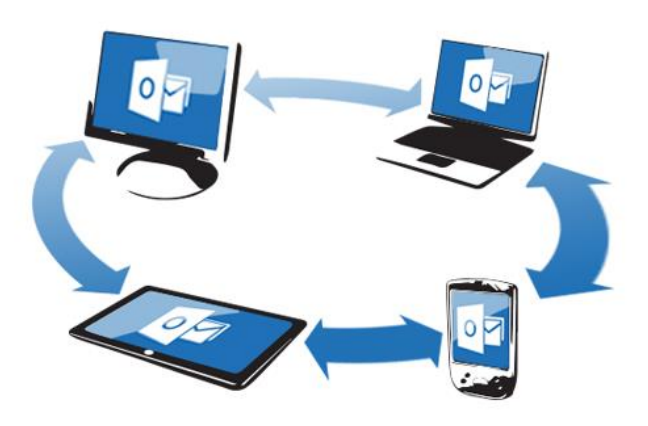

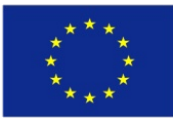

Co-funded by the Erasmus+ Programme of the European Union This project has been funded with support from the European Union. This project reflects the views only of the author, and the Commission cannot be held responsible for any use which may be made of the information contained therein

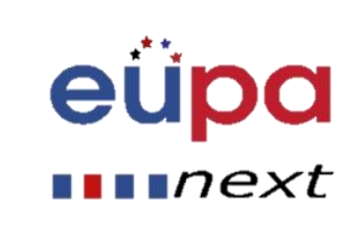

 $\mathbf{O}$ 

PERSONAL ASSISTANT

# LEVEL 3 **SSISIAN** PERSONAL OPEAN

### What synchronization is

•When you synchronize a device such as a phone or an ipod, you're synchronizing the data on the device with your computer.

•The same data exists in both places.

•The syncing process results in both the device and the computer being updated with the most up-to-date files.

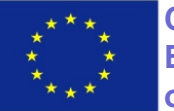

Co-funded by the Erasmus+ Programme of the European Union

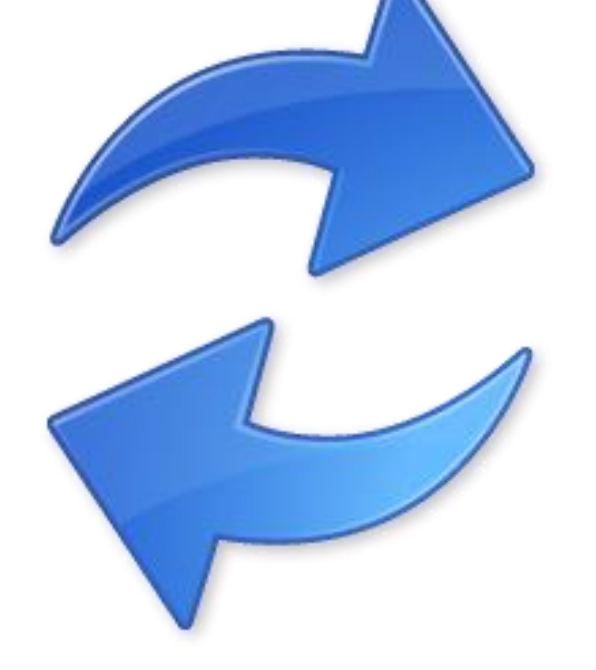

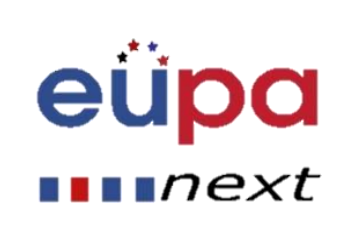

## Problems from lack of synchronization

#### Data loss

- When our data is located in a single hardware drive, if this drive is damaged, we won't be able to retrieve the data
- No data "on the go"
- Retrieving data to new devices only through the use of hardware

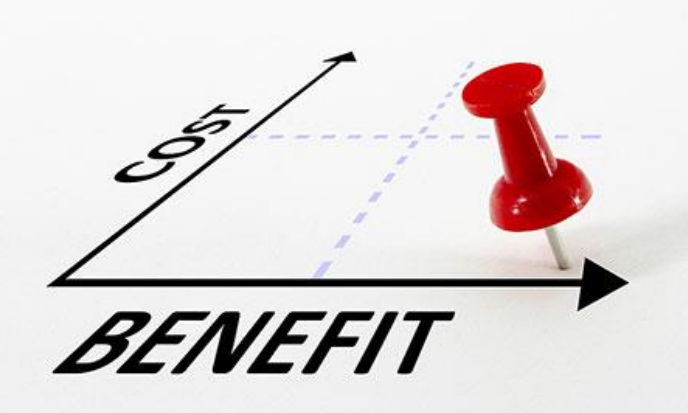

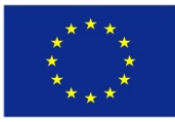

Co-funded by the Erasmus+ Programme of the European Union

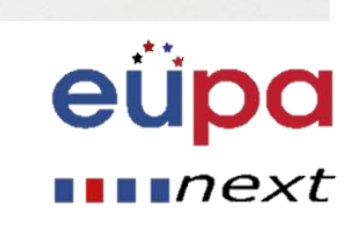

### The advantages of synchronization

- No more data loss
- Updated data in all synchronized devices
- Retrieving data to new devices

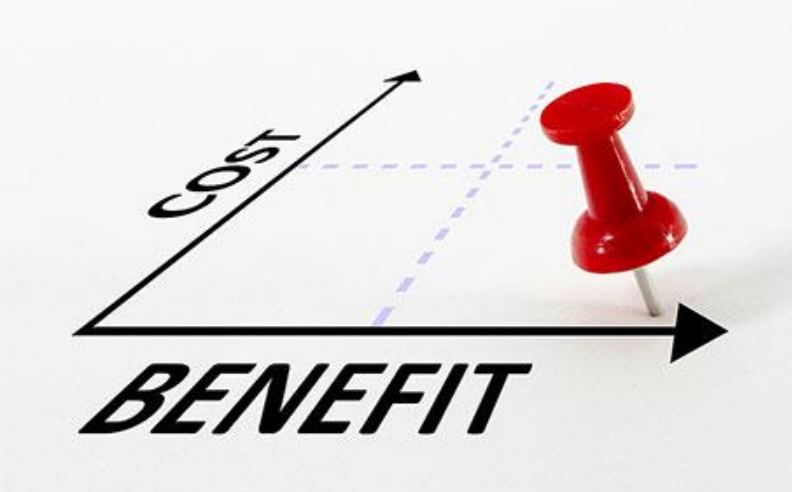

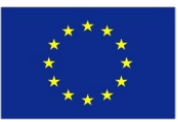

Co-funded by the Erasmus+ Programme of the European Union

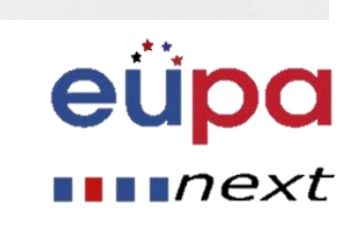

### Synchronize common devices

#### **Devices that can synchronize**

- Desktop PC
- Laptops
- Smart phones
- Tablets
- Social Media (LinkedIn, Twitter, Facebook)

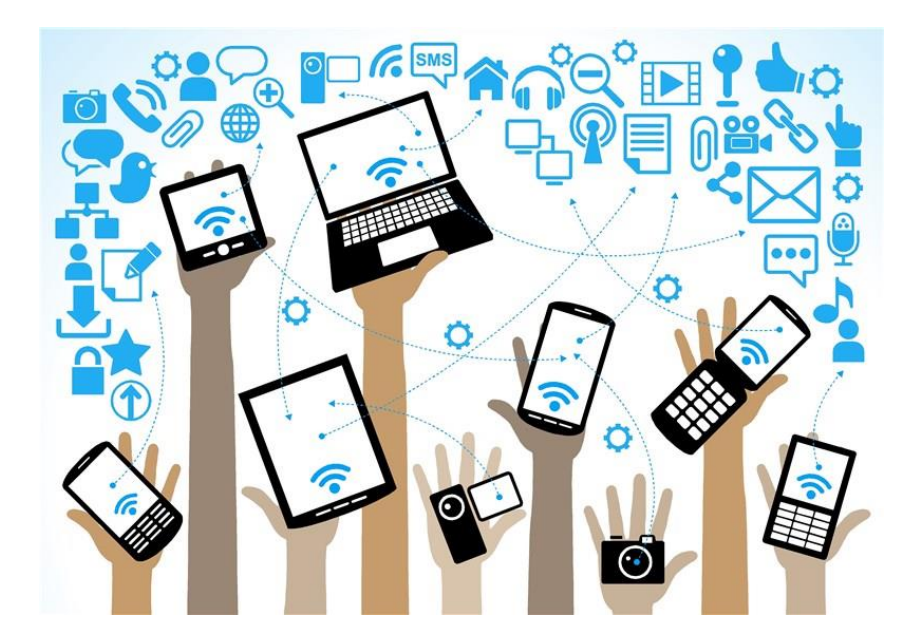

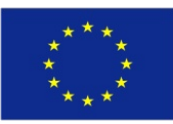

Co-funded by the Erasmus+ Programme of the European Union This project has been funded with support from the European Union. This project reflects the views only of the author, and the Commission cannot be held responsible for any use which may be made of the information contained therein

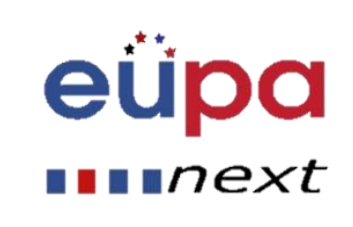

LEVEL 3

**PERSONAL ASSISTANT** 

### Steps of synchronization

- Create an account to a Provider (Microsoft, Google, Apple etc.)
- Set this account to all devices for synchronizing
- Configure applications to have access on the Provider's internet server
- Synchronize data through Provider's internet server

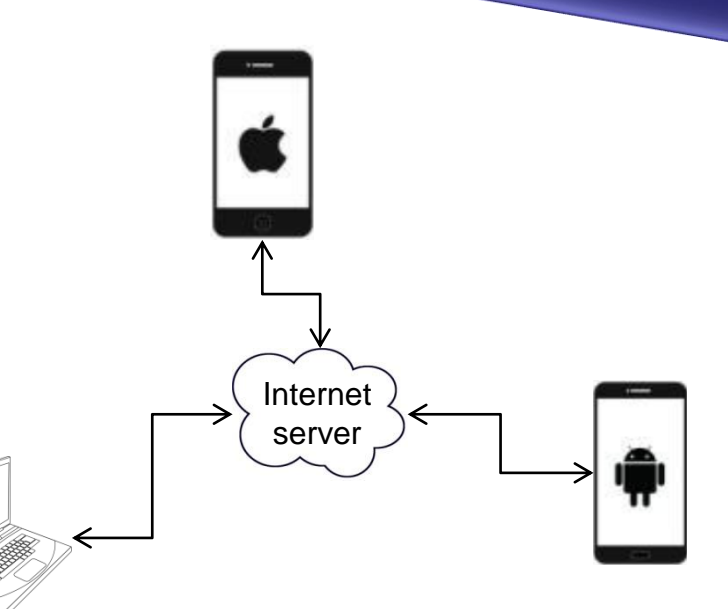

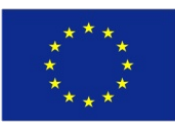

Co-funded by the Erasmus+ Programme of the European Union This project has been funded with support from the European Union. This project reflects the views only of the author, and the Commission cannot be held responsible for any use which may be made of the information contained therein

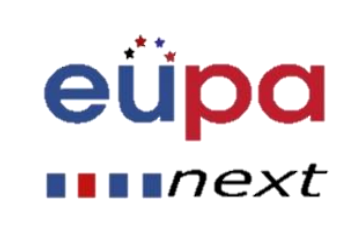

 $\mathbf{M}$ 

LEVEL

ASSISTAN

PERSONAL

### Creating an account

#### Google

#### Create your Google Account

One account is all you need One free account gets you into everything Google.

G M 💐 🖬 🛆 🊸 🕨 🧯

Take it all with you Switch between devices, and pick up wherever you left off.

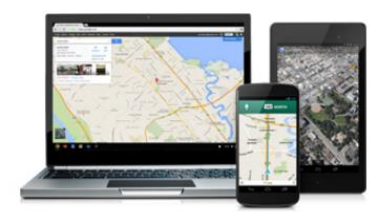

| tunite.        |            |         |      |    |
|----------------|------------|---------|------|----|
| First          |            | Last    |      |    |
| Your email ad  | dress      |         |      |    |
| would like a n | ew Gmail a | address |      |    |
| Create a pass  | word       |         |      |    |
| Confirm your   | password   | 1       |      |    |
| Month          | \$         | Dav     | Year |    |
| Gender         |            | 51<br>  |      |    |
| lam            |            |         |      | \$ |
| Mobile phone   |            |         |      |    |
| +30            |            |         |      |    |
| Location       |            |         |      |    |
|                |            |         |      |    |

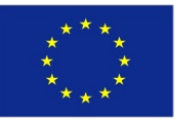

Co-funded by the Erasmus+ Programme of the European Union

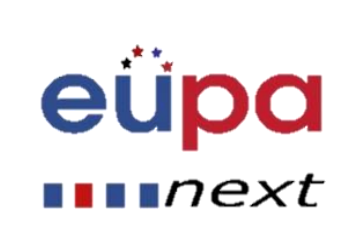

### Creating an account

#### 💐 Windows Live<sup>-</sup>

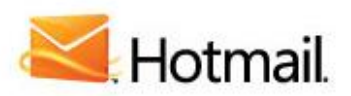

#### The efficient way to do email

» Fight spam with Microsoft SmartScreen technology

Sign up

Doult

- » Manage your email accounts in one place
- » Access your email from your mobile phone

#### Learn more >

#### Don't have a Hotmail account?

Get a Windows Live ID and get into **Hotmail**, Messe Microsoft services.

| S | Igr | וו ר | n |
|---|-----|------|---|

| Password:            |  |
|----------------------|--|
| Forgotyour password? |  |
| 🗖 Keep me signed in  |  |
| Ciencia              |  |

Notyour computer? Get a single use code to sign in with

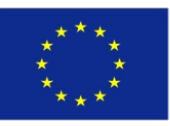

Co-funded by the Erasmus+ Programme of the European Union This project has been funded with support from the European Union. This project reflects the views only of the author, and the Commission cannot be held responsible for any use which may be made of the information contained therein

mave a Hotmail account?

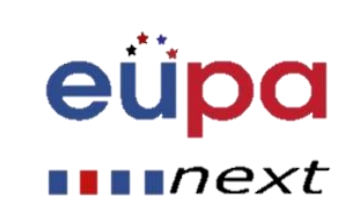

### Calendar, Contacts, Messages

- Microsoft Outlook (Android)
- Apple iTunes (Apple iPhone or iPod)

### Outlook

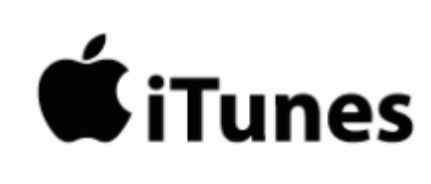

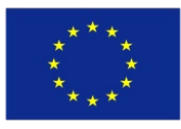

Co-funded by the Erasmus+ Programme of the European Union This project has been funded with support from the European Union. This project reflects the views only of the author, and the Commission cannot be held responsible for any use which may be made of the information contained therein

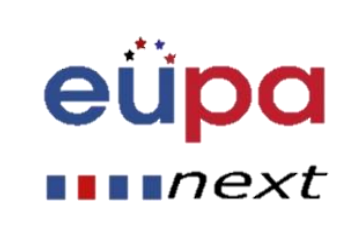

3

LEVEL

**PERSONAL ASSISTANT** 

### Files, Folders

LEVEL 3

**PERSONAL ASSISTAN** 

EUROPEAN

- Google Drive
- Microsoft OneDrive
- iCloud
   (Apple iPhone or iPod)

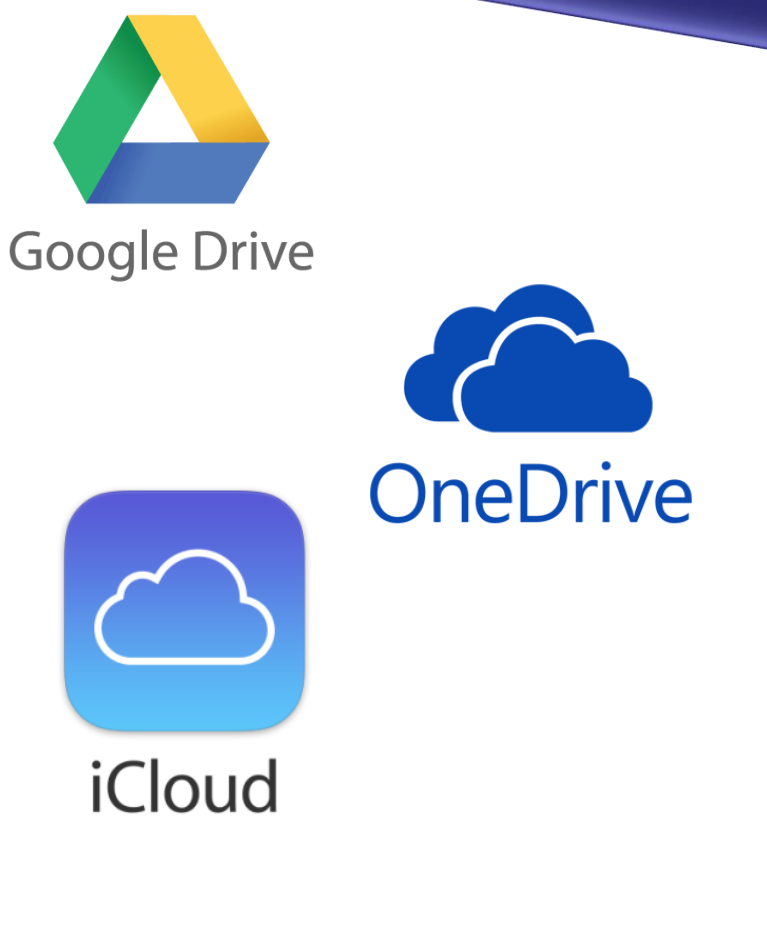

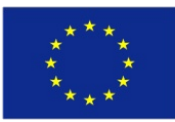

Co-funded by the Erasmus+ Programme of the European Union

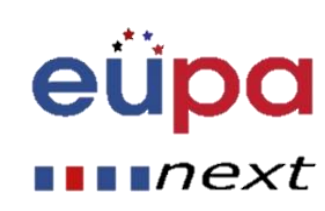

LEVEL 3

**EUROPEAN PERSONAL ASSISTANT** 

#### Google Drive

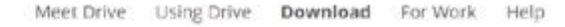

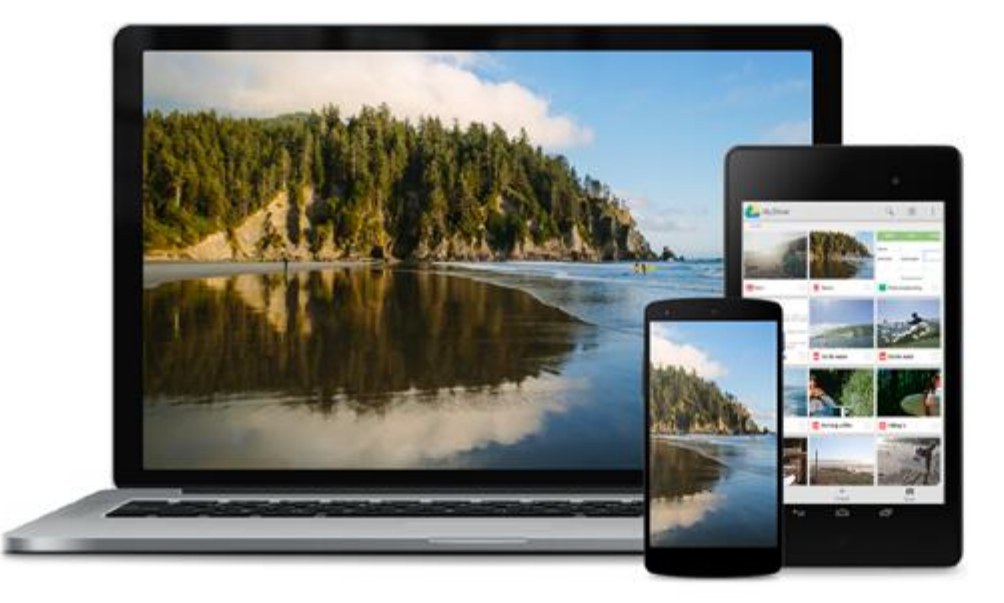

#### Get Drive Everywhere

Install Drive on your smartphone, tablet and computer so you can keep your files safe and easy to reach from anywhere.

Download Drive

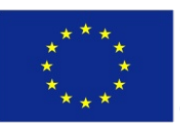

Co-funded by the Erasmus+ Programme of the European Union

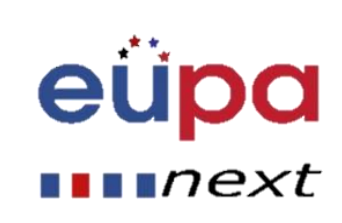

### Files, Folders

 $\mathbf{M}$ 

LEVEL

PERSONAL ASSISTANT

EUROPEAN

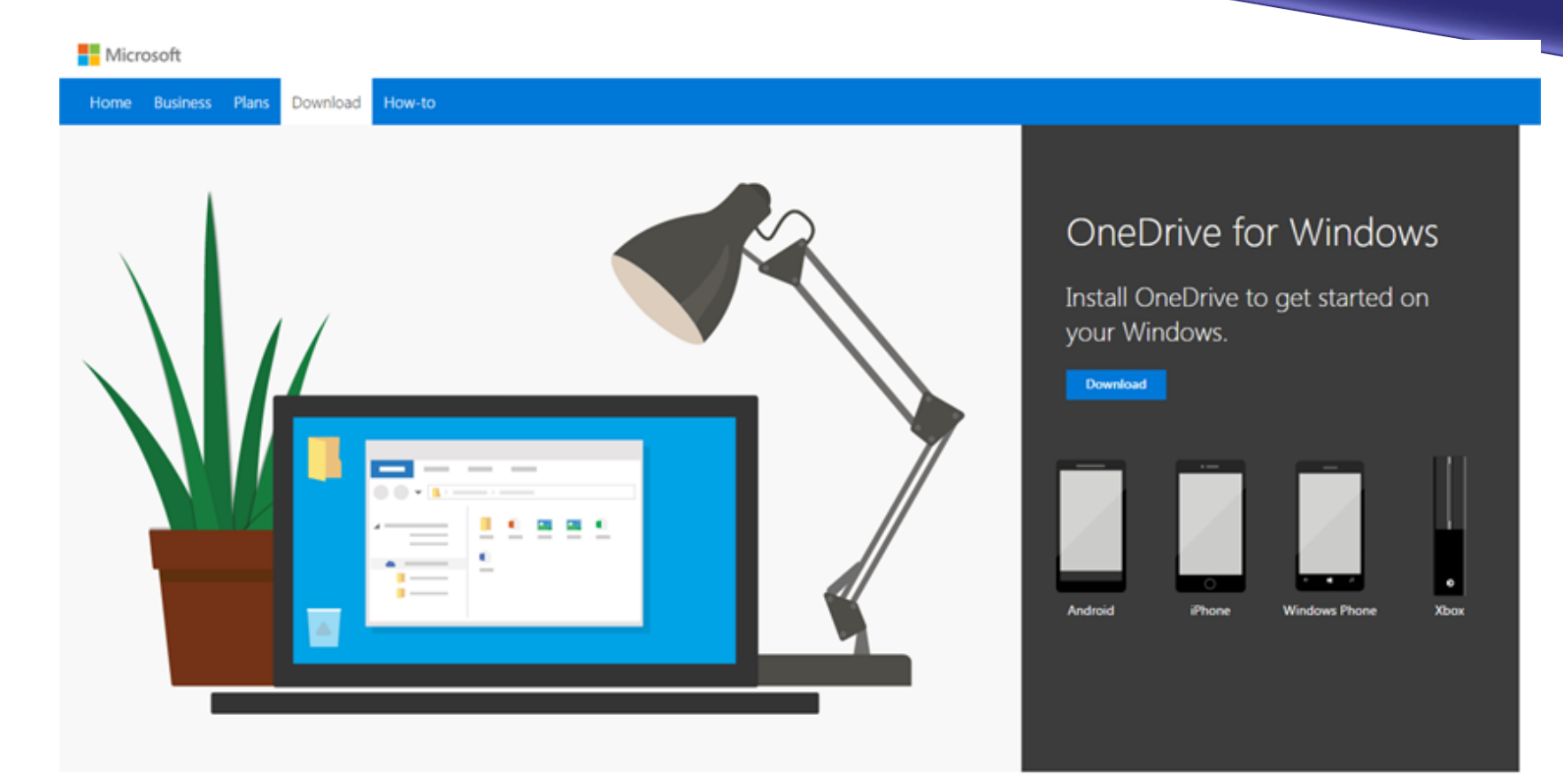

View system requirements. Downloading the app means you agree to the Microsoft service agreement and privacy statement. This software might also download and install its updates automatically.

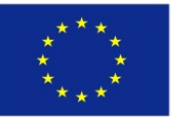

Co-funded by the Erasmus+ Programme of the European Union

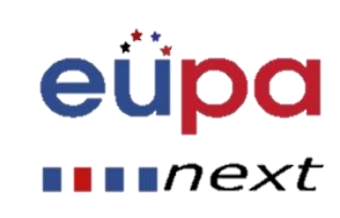

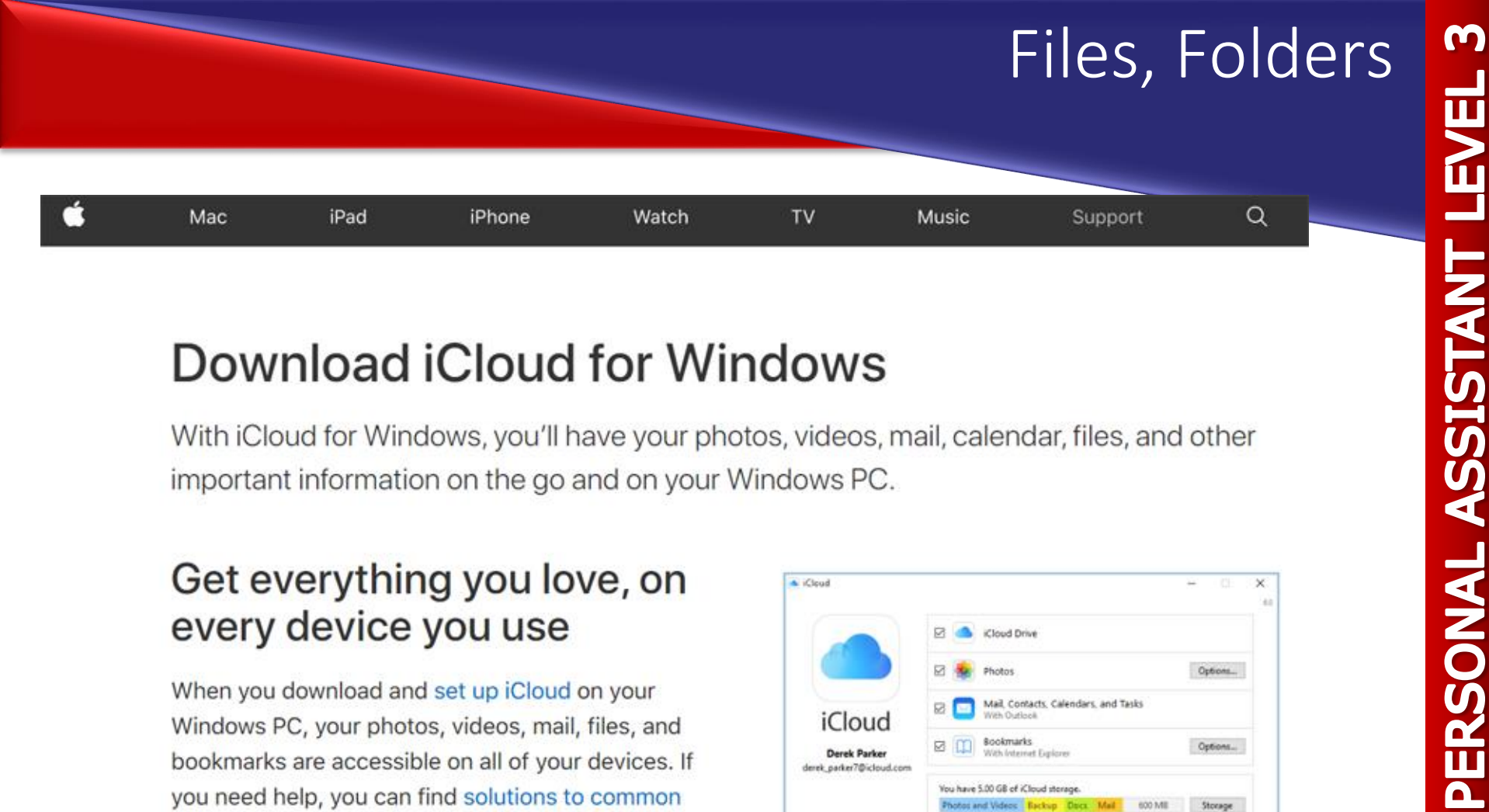

#### Download iCloud for Windows

With iCloud for Windows, you'll have your photos, videos, mail, calendar, files, and other important information on the go and on your Windows PC.

#### Get everything you love, on every device you use

When you download and set up iCloud on your Windows PC, your photos, videos, mail, files, and bookmarks are accessible on all of your devices. If you need help, you can find solutions to common issues or learn more about iCloud for Windows.

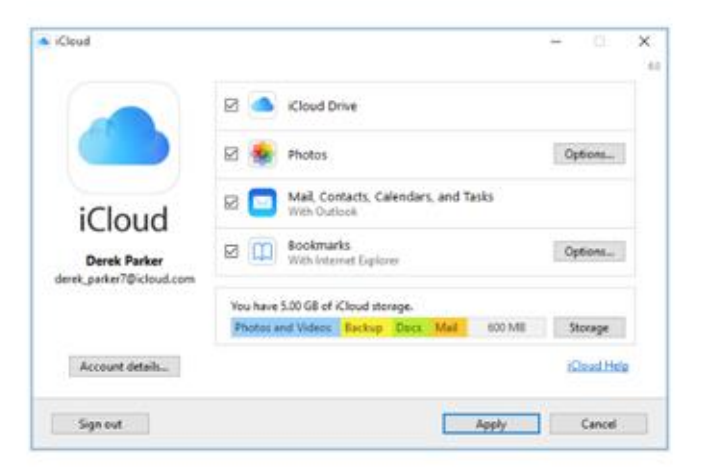

#### Download

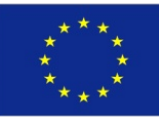

**Co-funded by the Erasmus+ Programme** of the European Union

This project has been funded with support from the European Union. This project reflects the views only of the author, and the Commission cannot be held responsible for any use which may be made of the information contained therein

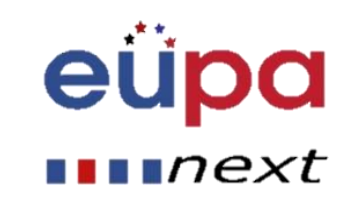

### Photos, Videos

LEVEL 3

**PERSONAL ASSISTANT** 

EUROPEAN

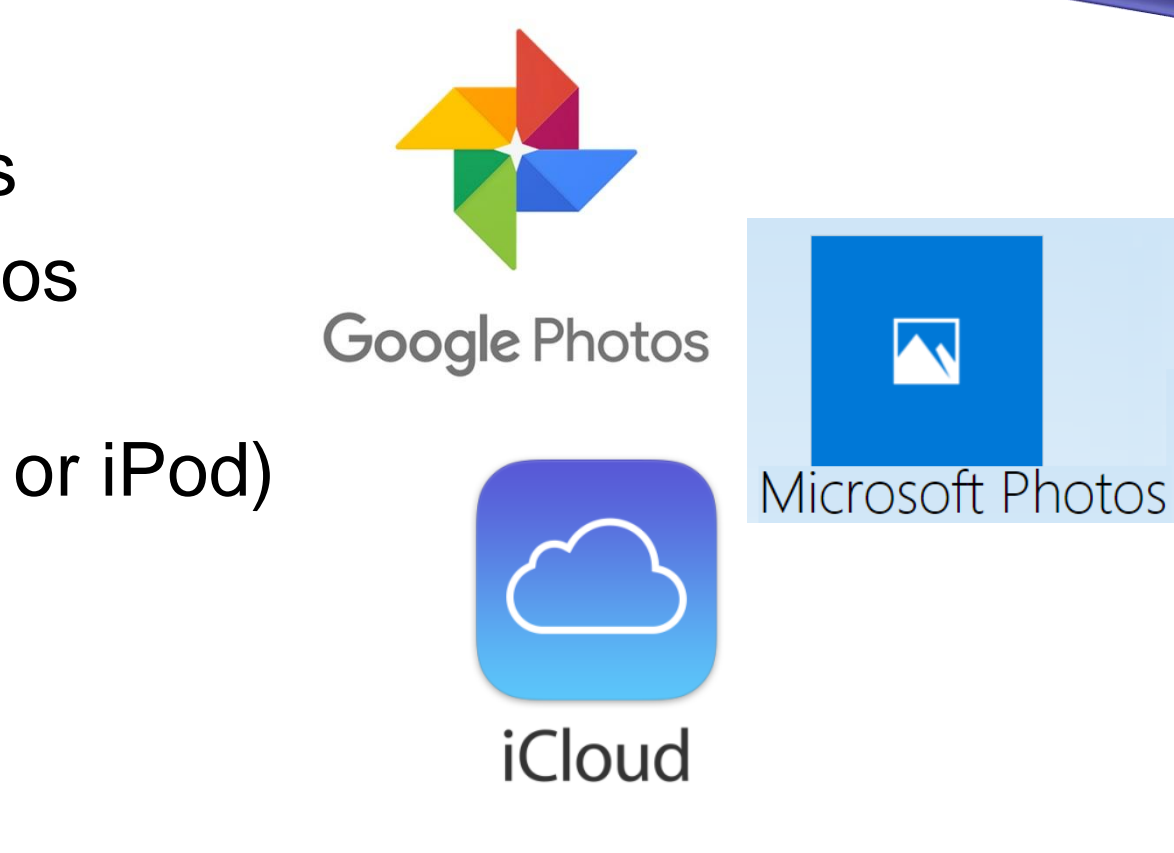

- Google Photos
- Microsoft Photos
- iCloud
   (Apple iPhone or iPod)

\* \* \* \* \* \* \* \* \*

Co-funded by the Erasmus+ Programme of the European Union

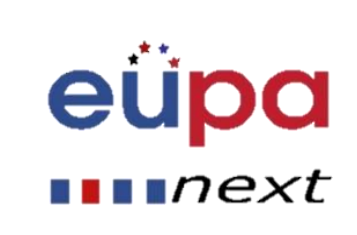

### Photos, Videos

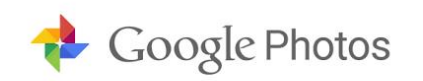

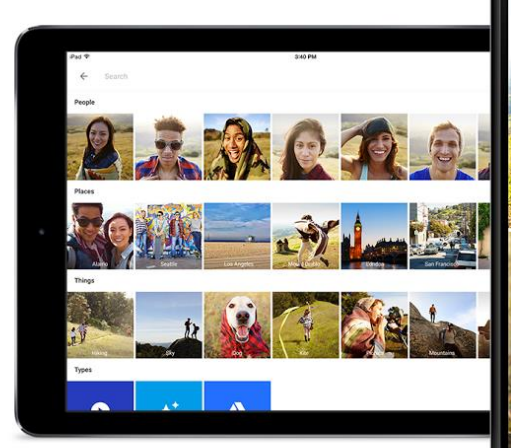

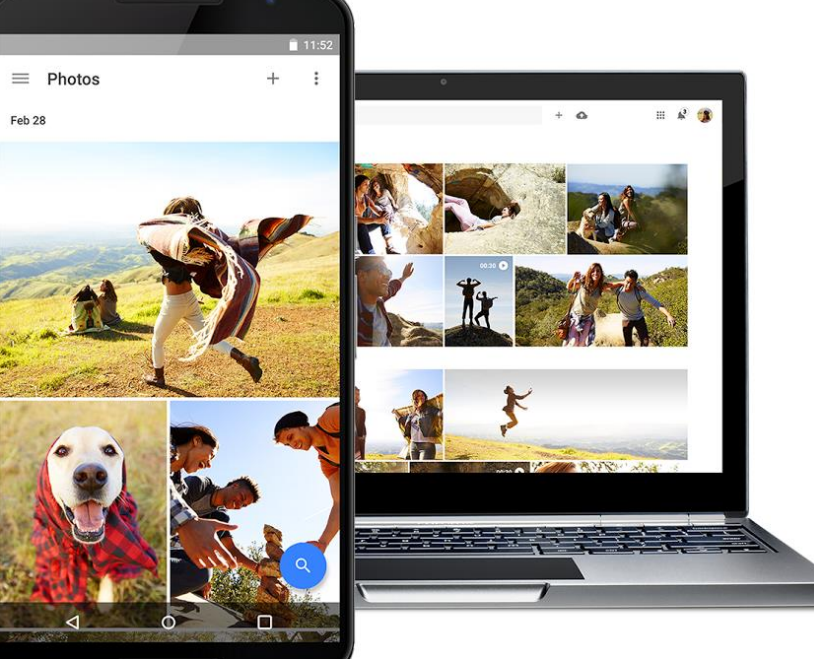

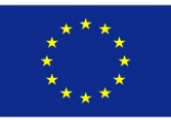

Co-funded by the Erasmus+ Programme of the European Union This project has been funded with support from the European Union. This project reflects the views only of the author, and the Commission cannot be held responsible for any use which may be made of the information contained therein

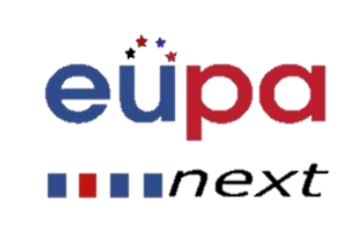

**EUROPEAN PERSONAL ASSISTANT LEVEL 3** 

### Photos, Videos

LEVEL 3

**PERSONAL ASSISTANT** 

EUROPEAN

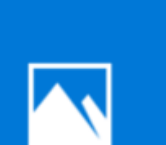

#### Microsoft Photos

| Microsoft | Corporatio |
|-----------|------------|
|           |            |

★ ★ ★ ★ ★ (194K)

#### Free

#### Get the app

This app does not work on your device. May require certain hardware. See System Requirements for details.

#### Description

The best place to enjoy, organize, edit, and share all your digital memories. It brings together photos and videos from all your devices, enhances them to make great photos even better, and organizes them into beautiful albums for you.

PC

#### Screenshots

mobile device ~

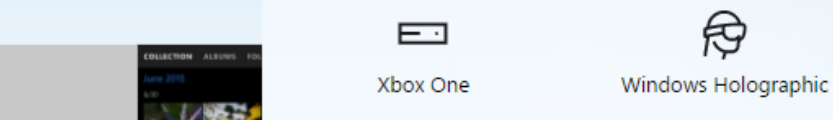

Available on

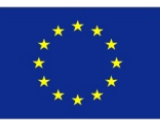

Co-funded by the Erasmus+ Programme of the European Union This project has been funded with support from the European Union. This project reflects the views only of the author, and the Commission cannot be held responsible for any use which may be made of the information contained therein

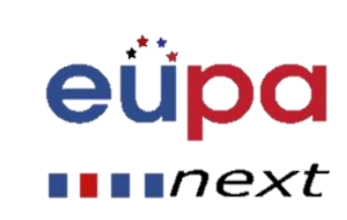

<u>h-</u>

mobile device

### Configure Gmail to work with Outlook

#### **Configuring Gmail settings**

- Log into your Gmail account
- Click the gear icon at the top right, then choose Settings
- Click Forwarding and POP/IMAP to bring up the POP and IMAP settings
- Click Enable IMAP
- Click Save Changes

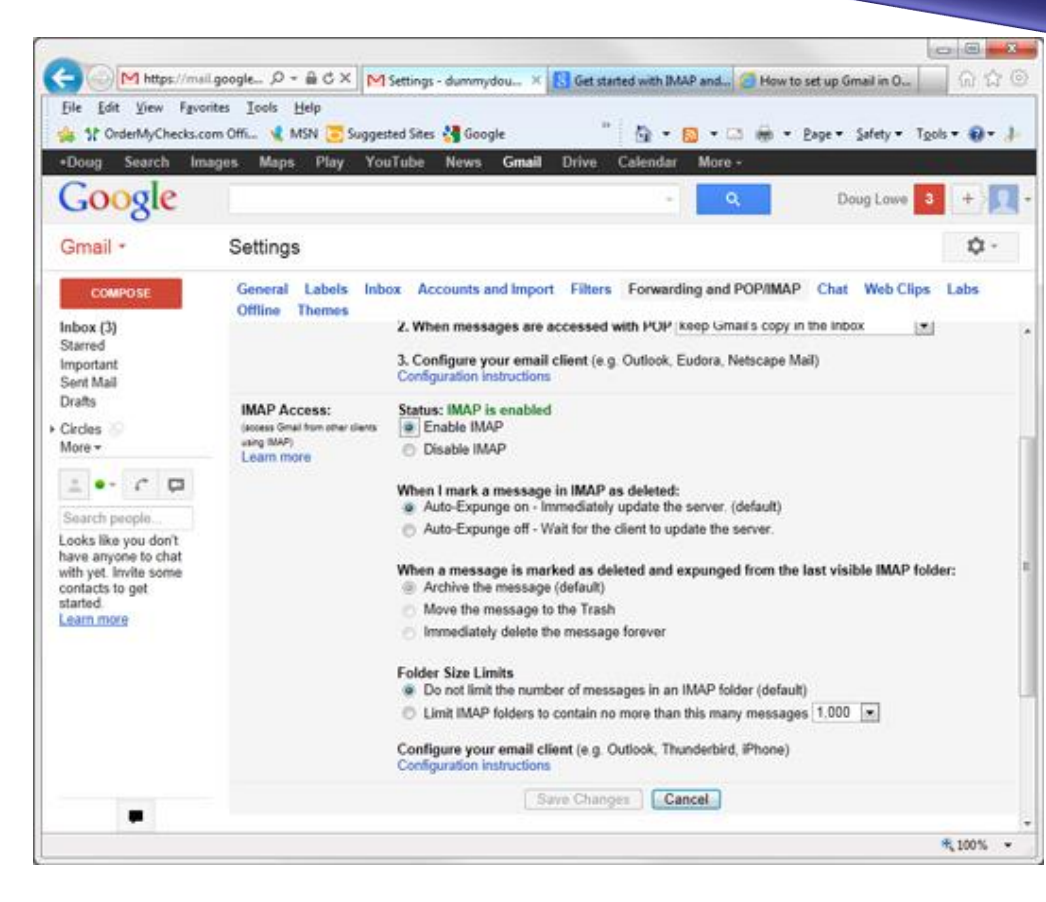

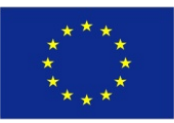

Co-funded by the Erasmus+ Programme of the European Union This project has been funded with support from the European Union. This project reflects the views only of the author, and the Commission cannot be held responsible for any use which may be made of the information contained therein

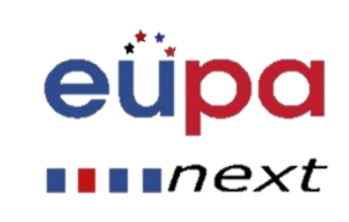

 $\mathbf{m}$ 

LEVEL

**ASSISTANT** 

PERSONA

### Configuring the Outook Gmail settings

 Start Outlook: from the main Outlook window, go to Tools -> Email Accounts

| s                                  | <u>A</u> ctions       | Help                                                                                                    |
|------------------------------------|-----------------------|----------------------------------------------------------------------------------------------------|
| Send/Receive                       |                       |                                                                                                    |
| Rules and Alerts                   |                       |                                                                                                    |
| Empty "Deleted Items" Folder       |                       |                                                                                                    |
| E٠                                 | -mail <u>A</u> ccou   | ints                                                                                                    |
| <u>0</u>                           | ptions                |                                                                                                    |
| Bells and <u>W</u> histles Options |                       |                                                                                                    |
|                                    | S<br>R<br>E<br>E<br>B | s <u>A</u> ctions<br>Send/Receiv<br>Rules and Al<br>Empty "Dele<br><u>E-mail A</u> ccou<br>Options<br>Bells and <u>W</u> h |

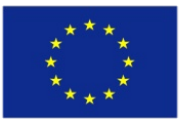

Co-funded by the Erasmus+ Programme of the European Union This project has been funded with support from the European Union. This project reflects the views only of the author, and the Commission cannot be held responsible for any use which may be made of the information contained therein

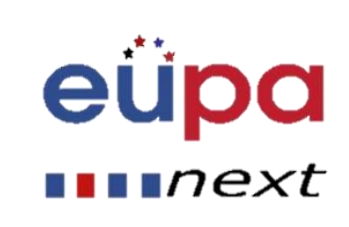

LEVEL 3

**PERSONAL ASSISTANT** 

#### Configuring the Outook Gmail settings

 On the Outlook popup window, select to "Add a new e-mail account" and click on Next.

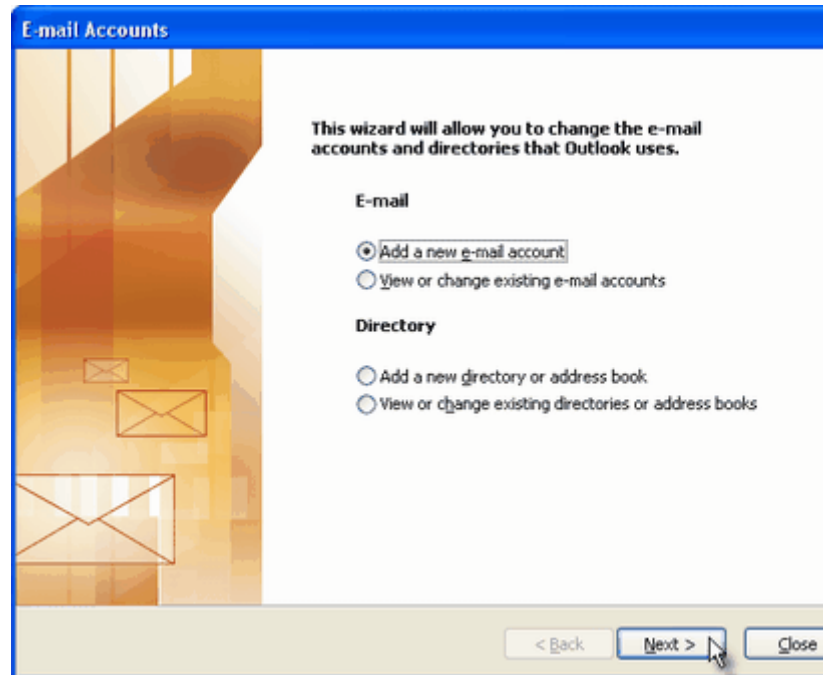

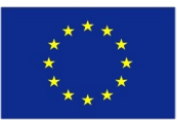

Co-funded by the Erasmus+ Programme of the European Union This project has been funded with support from the European Union. This project reflects the views only of the author, and the Commission cannot be held responsible for any use which may be made of the information contained therein

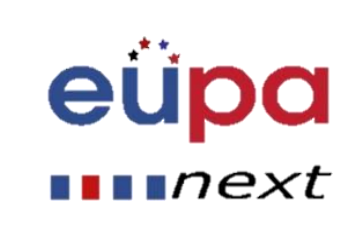

3

LEVEL

ASSISTAN

PERSONAL

#### Configuring the Outook Gmail settings

- On the server type step, select POP3 or IMAP (depending on your needs) for the Outlook email account type, then click on Next.
- There is no need to select the IMAP type, because the Gmail web based account will anyway keep a copy of all emails, just like an IMAP account would do.

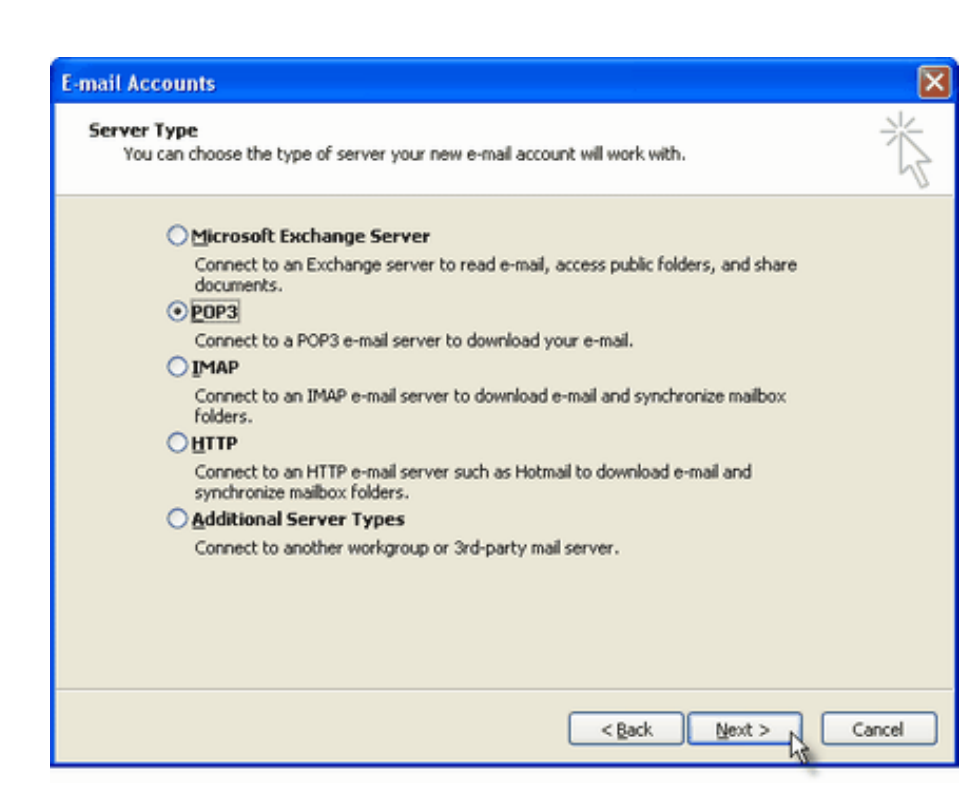

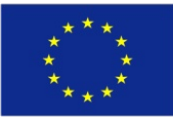

Co-funded by the Erasmus+ Programme of the European Union

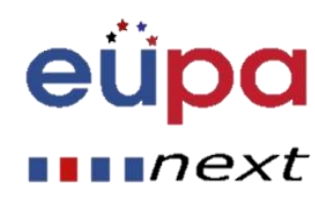

#### Configuring the Outook Gmail settings

Specify your Outlook Gmail settings, such as your Gmail username and password, and Outlook Gmail display name.

On the User Information section, enter your Name (it can be anything, but remember this is going to be the name/text that people will see when you will send them an email via your Outlook Gmail account) and your Gmail email address.

| E-mail Accounts               | 5                                                    |                                  |                    | Þ    |
|-------------------------------|------------------------------------------------------|----------------------------------|--------------------|------|
| Internet E-ma<br>Each of the  | ail Settings (POP3)<br>se settings are required to g | get your e-mail account working. |                    | ×    |
| User Informat                 | ion                                                  | Server Information               |                    |      |
| Your Name:                    | User                                                 | Incoming mail server (POP3):     | pop.gmail.com      |      |
| E-mail Address:               | user@gmail.com                                       | Outgoing mail server (SMTP):     | smtp.gmail.com     |      |
| Logon Informa                 | tion                                                 | Test Settings                    |                    |      |
| User Name:                    | username@gmail.com                                   | After filing out the information | on this screen, we |      |
| Password:                     | ******                                               | button below. (Requires netwo    | ark connection)    |      |
|                               | Remember password                                    | Test Account Settings            |                    |      |
| Log on using<br>Authenticatio | Secure Password<br>n (SPA)                           |                                  | More Settings      | ]    |
|                               |                                                      | < <u>B</u> ack                   | Next > Ca          | ncel |

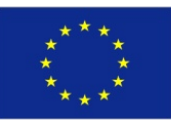

Co-funded by the Erasmus+ Programme of the European Union

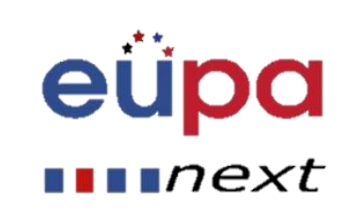

#### Configuring the Outook Gmail settings

On the Server Information section, enter the Google Gmail servers:

#### POP Gmail servers for Outlook:

- Incoming mail server: pop.gmail.com
- Outgoing mail server: smtp.gmail.com.

#### IMAP Gmail server for Outlook:

- Incoming mail server: imap.gmail.com
- Outgoing mail server: smtp.gmail.com.

| E-mail Account                | s                                                     |                                                                      |                                            |
|-------------------------------|-------------------------------------------------------|----------------------------------------------------------------------|--------------------------------------------|
| Internet E-ma<br>Each of the  | ail Settings (POP3)<br>ese settings are required to ( | get your e-mail account working.                                     | ×                                          |
| User Informat                 | ion                                                   | Server Information                                                   |                                            |
| Your Name:                    | User                                                  | Incoming mail server (POP3):                                         | pop.gmail.com                              |
| E-mail Address:               | user@gmail.com                                        | Outgoing mail server (SMTP):                                         | smtp.gmail.com                             |
| Logon Informa                 | ation                                                 | Test Settings                                                        |                                            |
| User Name:                    | username@gmail.com                                    | After filling out the information<br>recommend you test your account | on this screen, we<br>sunt by clicking the |
| Password:                     |                                                       | button below. (Requires netwo                                        | ork connection)                            |
|                               | Remember password                                     | Test Account Settings                                                |                                            |
| Log on using<br>Authenticatio | Secure Password<br>n (SPA)                            |                                                                      | More Settings                              |
|                               |                                                       | < <u>B</u> ack                                                       | Next > Cancel                              |

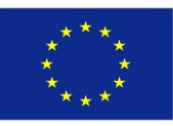

Co-funded by the Erasmus+ Programme of the European Union

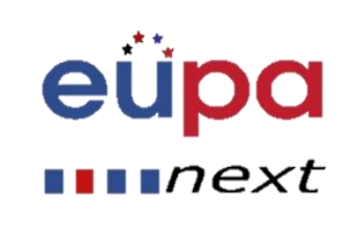

#### Configuring the Outook Gmail settings

Click on the "More Settings" button and go to the "Advanced" window tab.

If you use Gmail as a POP Outlook account:

- On the "Incoming server (POP3)" field, enter 995 and mark the box "This server requires an encrypted connection (SSL)";

- On the "Outgoing server (SMTP)" field, enter 465 and mark the box "This server requires an encrypted connection (SSL)".

| nternet E-mail Settings                                                                                                    |
|----------------------------------------------------------------------------------------------------|
| General Outgoing Server Connection Advanced                                                                                                    |
| Server Port Numbers         Incoming server (POP3):         Image: This server requires an encrypted connection (SSL)         Outgoing server (SMTP):         465         Image: This server requires an encrypted connection (SSL)         Server Timeouts         Short         Image: Long       1 minute |
| Delivery  Leave a copy of messages on the server  Remove from server after 10 adays Remove from server when deleted from 'Deleted Items'                                                                                                    |
| OK Cancel                                                                                                    |

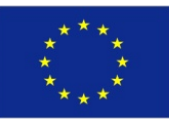

Co-funded by the Erasmus+ Programme of the European Union

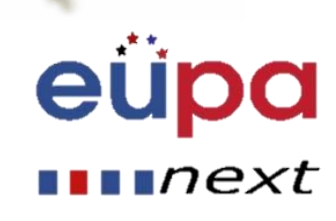

#### Configuring the Outook Gmail settings

If you use Gmail as an IMAP Outlook account:

- On the "Incoming server (IMAP)" field, enter 993 and mark the box "This server requires an encrypted connection (SSL)";

- On the "Outgoing server (SMTP)" field, enter 587 and mark the box "This server requires an encrypted connection (TLS)".

| ternet E-mail Settings 🛛 🔀                                                                                                    |
|----------------------------------------------------------------------------------------------------|
| General Outgoing Server Connection Advanced                                                                                                    |
| Server Port Numbers Incoming server (POP3): This server requires an encrypted connection (SSL) Outgoing server (SMTP): 465 This server requires an encrypted connection (SSL) Server Timeouts |
| Short 7 Long 1 minute                                                                                                    |
| Delivery                                                                                                    |
| Leave a copy of messages on the server                                                                                                    |
| Remove from server after 10 days<br>Remove from server when deleted from 'Deleted Items'                                                                                                    |
|                                                                                                    |
| OK Cancel                                                                                                    |

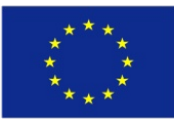

Co-funded by the Erasmus+ Programme of the European Union This project has been funded with support from the European Union. This project reflects the views only of the author, and the Commission cannot be held responsible for any use which may be made of the information contained therein

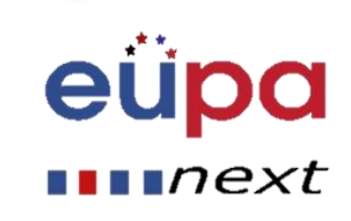

3

**EVEL** 

ASSISTAN

**PERSONAL** 

#### Configuring the Outook Gmail settings

For both POP and IMAP, you also have to enable the option "My outgoing mail server requires authentication" from the Outgoing Server tab.

You can also change the server timeouts period: this defines the time interval for which Outlook will wait to establish a Gmail connection, before triggering a connection error.

The "Delivery" options are not important for an Outlook Gmail account: no matter what you would change here, Gmail will always keep a copy of each email on the Gmail server.

| nternet E-mail Settings                                                                                                    |
|----------------------------------------------------------------------------------------------------|
| General Outgoing Server Connection Advanced                                                                                                    |
| Server Port Numbers<br>Incoming server (POP3): 995<br>Use Defaults<br>This server requires an encrypted connection (SSL)<br>Outgoing server (SMTP): 465<br>This server requires an encrypted connection (SSL)<br>Server Timeouts |
| Short  Delivery Long 1 minute Delivery Leave a copy of messages on the server Remove from server after 10 ays Remove from server when deleted from 'Deleted Items'                                                               |
| OK Cancel                                                                                                    |

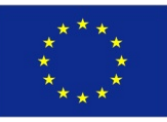

Co-funded by the Erasmus+ Programme of the European Union This project has been funded with support from the European Union. This project reflects the views only of the author, and the Commission cannot be held responsible for any use which may be made of the information contained therein

next

#### Import contacts from Gmail

- Sign in to Gmail
- Click Gmail > Contacts
- Click More > Export
- In Outlook, click File > Open & Export
- Click Import/Export
- Click Import from another program or file
- Click Next
- Follow the steps in the wizard

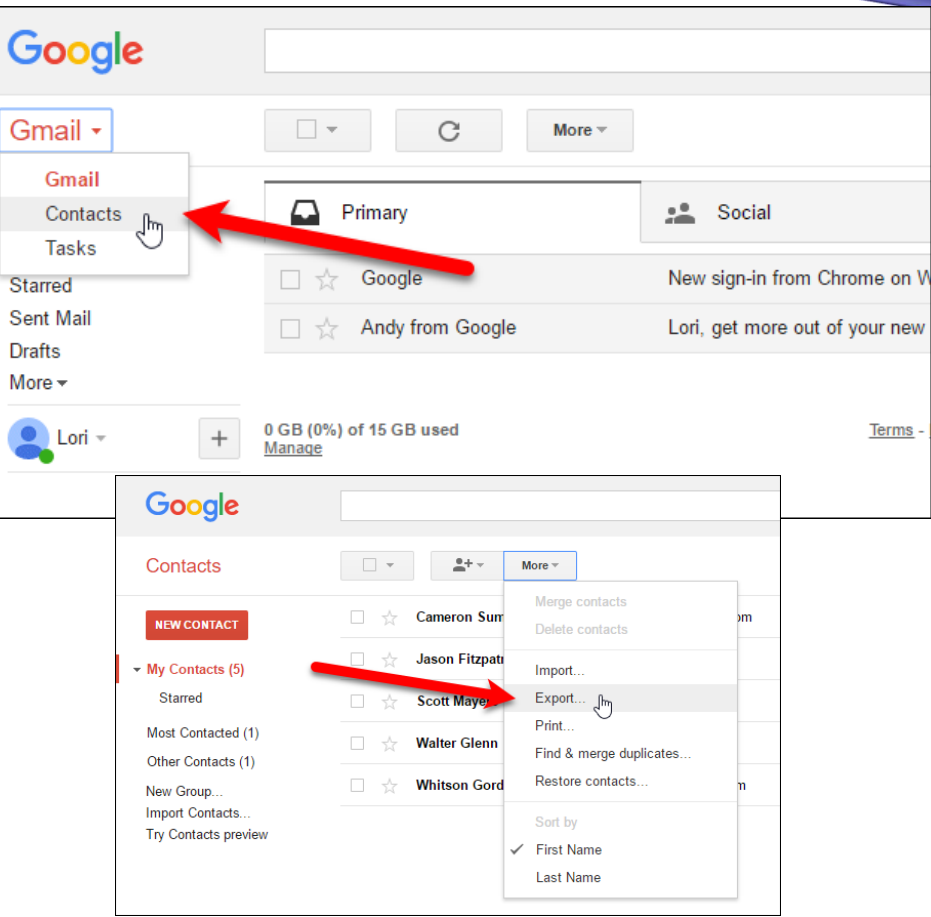

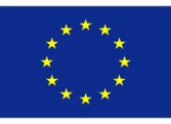

Co-funded by the Erasmus+ Programme of the European Union This project has been funded with support from the European Union. This project reflects the views only of the author, and the Commission cannot be held responsible for any use which may be made of the information contained therein

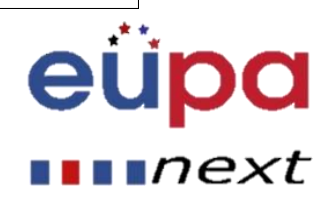

 $\mathbf{m}$ 

LEVEL

**PERSONAL ASSISTANT** 

### Sync Google and Outlook Calendars

#### Export a Google calendar

- Click the drop-down menu next to the relevant calendar in the My Calendars section on the left
- Choose Calendar Settings.
- Scroll down and click Export this calendar
- It downloads as a zip, so copy the .ics file out

| My calendars              | 02:00                         |
|---------------------------|-------------------------------|
| 📕 Jim Martin 💽            |                               |
| Birthdays                 | Display only this Calendar    |
| IDGTM holidays and        | Calendar settings             |
| Reminders                 | View bin                      |
| TechAdvisor blog sch      | Create event on this calendar |
| Other calendars           | Share this Calendar           |
| Add a colleague's calenda | Edit notifications            |

| Cale war Address:<br>Learn more<br><u>Change sharing settings</u> | ICAL         HTML         (Calendar ID: jim_martin@idg.co.uk)           This is the address for your calendar. No one can use this link unless you have made your calendar public. |
|-------------------------------------------------------------------|----------------------------------------------------------------------------------------------------|
| Private Address:                                                  | ICAL Reset Private URLs                                                                                                    |
| Learn more                                                        | This is the private address for this calendar. Do not share this address with other users unless you want them to see all the events on this calendar.                             |
| Export Calendar:                                                  | Export this calendar                                                                                                    |
| Learn more                                                        | Export: All events in this calendar will be exported in an ICS file.                                                                                                    |
| Delete calendar:                                                  | Delete all events in this calendar                                                                                                    |
| Learn more                                                        | Delete: All events in this calendar will be deleted. If any event has guests, it will be removed from guests' calendars as well.                                                   |
| « Back to calendar Save Cancel                                    |                                                                                                    |

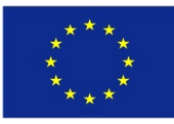

Co-funded by the Erasmus+ Programme of the European Union

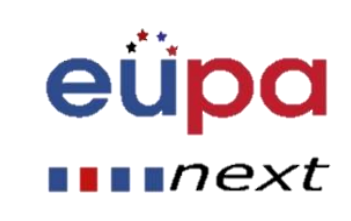

### Sync Google and Outlook Calendars

#### Import a Google calendar into Outlook

- Go to File
- Open and export
- Import and export
- Select the option to import an iCalendar (.ics) file

| Export RSS Feeds to an OPML file<br>Export to a file<br>Import a VCARD file (.vcf)                                                                                             |
|----------------------------------------------------------------------------------------------------|
| Import an iCalendar (.ics) or vCalendar file (.vcs)<br>Import from another program or file<br>Import RSS Feeds from an OPML file<br>Import RSS Feeds from the Common Feed List |
| Description<br>Import information from an iCalendar or<br>vCalendar file to the Calendar folder.                                                                               |

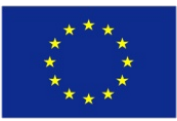

Co-funded by the Erasmus+ Programme of the European Union This project has been funded with support from the European Union. This project reflects the views only of the author, and the Commission cannot be held responsible for any use which may be made of the information contained therein

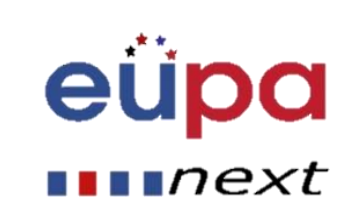

LEVEL 3

ASSISTANT

PERSONAL

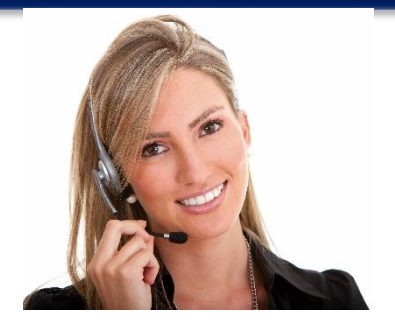

#### Sync your devices

EUPA\_LO\_82\_M01

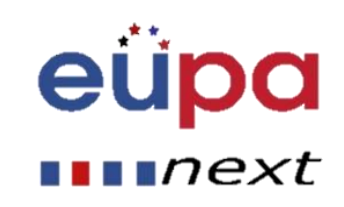

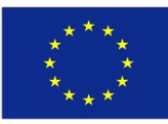

Co-funded by the Erasmus+ Programme of the European Union This project has been funded with support from the European Union. This project reflects the views only of the author, and the Commission cannot be held responsible for any use which may be made of the information contained therein

Methodological 1001

### • Review Question 1

 How could Documents between a Windows PC, an iPad and an Android mobile phone be synchronized?

### • Review Question 2

 All Contacts are on gmail. How can they be transferred to an android mobile?

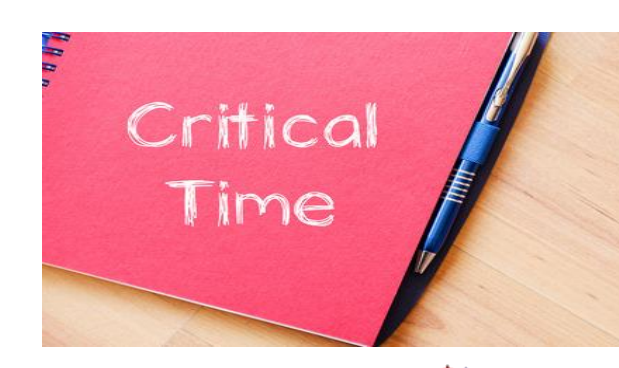

eupa

next

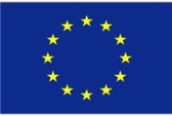

Co-funded by the Erasmus+ Programme of the European Union

 $\mathbf{O}$ **ASSISTANT** PERSONAL EUROPEAN

next

- Synchronization between electronic devices
  - Create an internet account
  - Sync Contacts / E-Mail
  - Sync Documents / Photos
- Outlook Synchronization
  - Configure Outlook
  - Import/Export Contacts
  - Import/Export Calendar

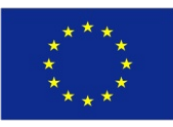

Co-funded by the Erasmus+ Programme of the European Union

eüpa

next

## Well Done! You have completed this unit

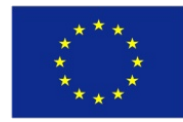

Co-funded by the Erasmus+ Programme of the European Union